PRIMER PASO DESCARGAR EL JUEGO EN LA PLATAFORMA QUE VA A UTILIZAR.

Descargar el juego para PS4

https://store.playstation.com/es-es/product/EP4001-CUSA12747\_00-DIRTRALLY2EU0001

descargar el juego para PC

https://store.steampowered.com/app/690790/DiRT\_Rally\_20/?I=spanish

descargar el juego para Xbox One

https://www.microsoft.com/es-es/p/dirt-rally-20/brpgp6h8p26f?activetab=pivot:overviewtab

UNA VEZ DESCARGADO E INSTALADO EL JUEGO, TIENES

QUE DAR LOS SIGUIENTES PASOS:

CREAR UN PERFIL DEL JUGADOR.

CONFIGURA EL MANDO A UTILIZAR

TRAS HABER CREADO EL PERFIL Y CONFIGURADO EL MANDO DE TU CONSOLA, SIGUE ESTOS PASOS:

1)ELIJA LA <u>OPCION JUEGO LIBRE.</u> ACONTINUACION PINCHA EN LA VENTANA DONDE PONE <u>A MEDIDA.</u>

2)ELIJA LA VENTANA DE **BUSCAR PARTIDA.** ACONTINUACION ELIJA EL RALLY CUYO **ANFITRION ES CD** SIN BARRERAS DRIVING.

YA ESTAS DENTRO DEL RALLY. MUCHA SUERTE.